### 如何註冊並連結 LINE Pay

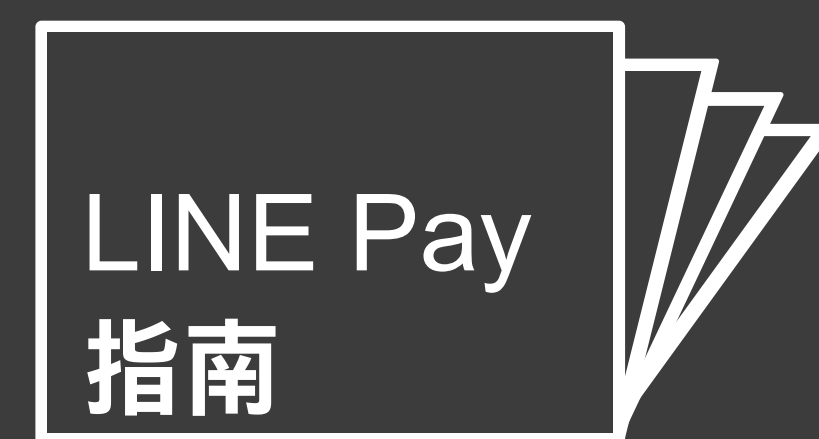

# LINE Pay 指南 目錄

- 商家註冊流程
  - 進入 LINE Pay 商家簡介和申請頁面
  - 申請商家帳號
  - 查看商家申請狀態
- 商家必須進行的動作
  - 存取商家中心和 Sandbox
  - 接收連結金鑰
  - 註冊付款伺服器 IP
  - 連結 LINE Pay

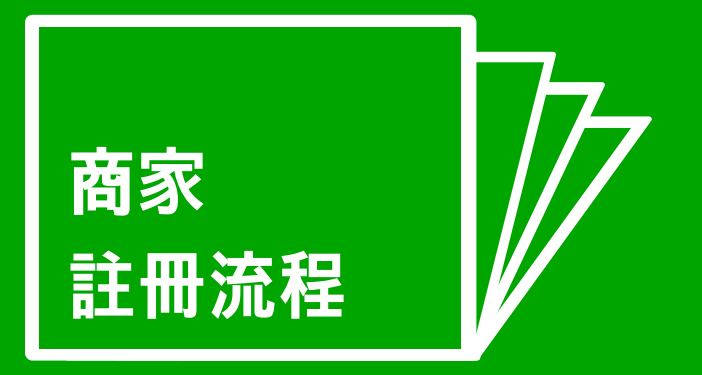

使用 LINE Pay 做為付款方式所必須進行的步驟

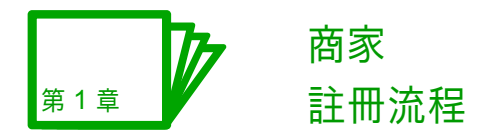

# 接觸全台灣1,700萬LINE 用戶 LINE Pay 商家簡介

LINE Pay 是LINE 推出的行動支付方式, 只需要輸入密碼即可 使用。

為了讓客戶能夠在網路商家使用 LINE Pay 付款, 商店必須註 冊為 LINE Pay 商家。

若要註冊為 LINE Pay 商家, 請前往以下網站申請商家帳號。 商家簡介和申請頁面 URL:

https://pay.line.me/zh\_TW/intro

LINE Pay 是一種安全又簡單的付款方式,能夠提高行銷曝 光,再創業績成長。

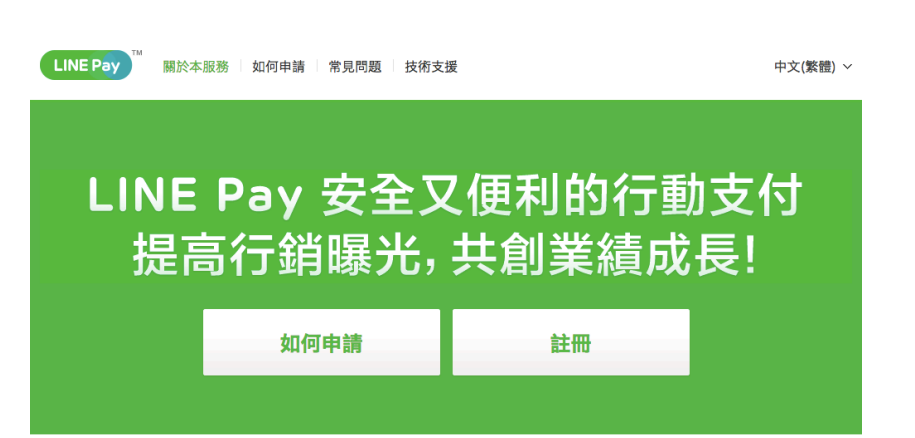

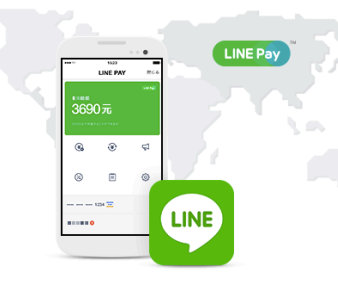

#### 全台灣1,700萬LINE用戶 都是您的潛在消費者

不管是傳統網頁、行動版網頁或手機APP版 都可使用LINE Pay進行付款

『商家簡介頁面 URL - <u>http://pay.line.me/</u>』

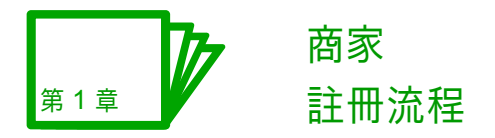

# 使用 LINE Pay 的第一步 申請成為 LINE Pay 商家

若要註冊為 LINE Pay 商家,你必須按照下列 4 步驟進行。

- 1) 同意使用條款
- 2) 輸入基本商家資訊
- 3) 提交所需文件
- 4) 通過審核

# 進行 LINE Pay 商家審核前的步驟 步驟 1:同意使用條款

若要註冊為 LINE Pay 商家, 你必須線上同意使用條款。

#### 商家使用條款包含下列項目:

- 1) LINE Pay 商家使用條款
- 2) 隱私權政策

| Step 1           | 完成申請表                |         | Step2 提交文件 | Step3 申請完成 |
|------------------|----------------------|---------|------------|------------|
| 完成申請:<br>選擇您的國家/ | <b>表</b><br> 地區和營業類別 | 11      |            |            |
| 國家/地區            | 台湾                   |         | \$         |            |
| 貨幣               | TWD                  |         | \$         |            |
| 營業類別             | ● 公司                 | ○ 獨資/合夥 |            |            |

#### LINE Pay 商家使用條款

中文(繁體) English

#### LINE PAY平台業者服務條款

UNEPAY平全集器服务部で Fig 【本子含素者能力】 為建加限商商展型的有限公司(中原民議員一編第:2444(033),场本中电民国非规会立之公司(下原【本会引))與 任何信任会心司明先本委任 (2萬)可)之國相關任守保護 (Fig [千合集]),因民法律能力之合体(公司司子在資金指定原[一方]。今等為[貸方]),本子有其 维約5%或能為公司提供予干台案代書(2)(0)自作「包含和EF(debilication))(下展 (當用子)」與問題等 及 (0) 付款之代收時付属 (以下合為為[本服員]) 。以處理

#### 🗆 我同意以上內容

#### 隱私權政策

中文(繁體) English

LINE Pay平台業者隱私權政策

本文先 (下稱 (種紙編成集)) 之目的,低為合物也也進起國路商集股份有限公司(及UNEI群企業,如本語發析由任何建加國路商集股份有限公司之製化企業(下稱 (INEI額企 (成例) 如何風景,重思其利用業本公司提升年代國路商店半台書業(下稱 (F各業者)) 之UNEFOX書及表刊團基務(2)代香料(主義書)) 計關之(A)人業科 本種是電波法), 國國(2)其代之風素,重成和月前最合作等中國(2)人業(E)人業(國家),在一部(國家基本組織及基本組織及基本(2)人民),在一部(2)人業),在一部(2)人業),在一部(2)人業),在一部(2)人業),在

□ 我同意以上內容

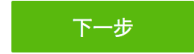

>

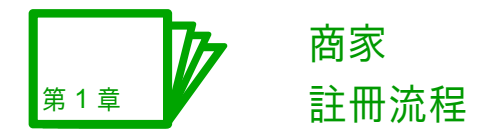

# 使用 LINE Pay 的第一步 申請成為 LINE Pay 商家

若要註冊為 LINE Pay 商家, 你必須按照下列 4 步驟進行。

- 1) 同意使用條款
- 2) 輸入基本商家資訊
- 3) 提交所需文件
- 4) 通過審核

## 進行 LINE Pay 商家審核前的步驟 步驟 2:輸入基本商家資訊

LINE Pay 審核小組會收到您所提寫的資訊,並且進行審查。

#### 若要登記為商家,你必須提供下列資訊。

1) 公司資訊 (商家地址、客服聯絡方式等等)

- 2) LINE Pay 撥款用的銀行帳號和資訊
- 3) 公司負責人資訊

4) 其他資訊 (依國家/地區而有所不同)

| Step1 完成申言    | 青表                 | Step2 提交文件 |        | Step3 申請完成 |        |
|---------------|--------------------|------------|--------|------------|--------|
|               |                    |            |        |            |        |
| 帳號資訊          |                    |            |        |            | • 必填欄位 |
| 登錄 ID *       | 字母數字字符4-18         | 登錄         | ID是否重複 |            |        |
| 密碼 *          | 這是在 My Page 登入時候所使 | 用的 ID。     |        |            |        |
| 確認密碼 *        |                    |            |        |            |        |
| 公司資訊          |                    |            |        |            |        |
| 公司登記名稱 *      |                    |            |        |            |        |
| 品牌名稱 (服務名稱) * |                    |            |        |            |        |
| 統一編號 *        | 8個數字               |            |        |            |        |
|               |                    |            |        |            |        |
| 聯絡人姓名 *       | 王 大                | 明          |        |            |        |
| 聯絡人所屬部門       |                    |            |        |            |        |
| 聯絡人電話號碼 *     |                    |            |        |            |        |
| 聯絡人電子郵件*      | 例 : abcd@line.me   |            |        |            |        |

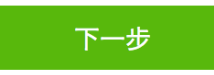

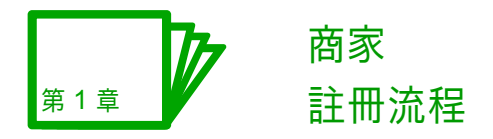

# 使用 LINE Pay 的第一步 申請成為 LINE Pay 商家

若要註冊為 LINE Pay 商家, 你必須按照下列 4 步驟進行。

- 1) 同意使用條款
- 2) 輸入基本商家資訊
- 3) 提交所需文件
- 4) 通過審核

# Step1 完成申請表 Step2 提交文件 Step3 申請完成

#### 提交文件

下列是商家註冊審核的必備文件。(以下影本請蓋公司大小章) 1.公司變更登記表 2.營利事業登記文件 3.負責人的有照身分證件(請從下方擇一) -國民身分證正反面影本 -護照影本(如負責人為外國人)

線上上傳

其他

前往目錄

#### 所需文件狀態 (0 / 4)

## 進行 LINE Pay 商家審核前的步驟 步驟 3:提交所需文件

LINE Pay 審核小組會審查您所提交的必要文件, 然後確認所 有相關資料是否正確無誤。

若要獲登記為商家,你必須提供下列文件。

- 1) 公司變更登記表
- 2) 負責人身分證
- 3) 撥款帳戶影本
- 4) 營利事業證記表
- 5) 其他補充文件

| 類型           | 附加檔案    |   |
|--------------|---------|---|
| (必填) 公司變更登記表 | 阿拉加檔案   |   |
| (必填) 負責人身分證  | 阿拉口相编程  |   |
| (必填) 撥款帳戶影本  | 阿拉力口相保障 |   |
| (必填) 營利事業登記證 | 阿拉口相编程  |   |
| (補充文件) 財務報表  | 阿拉口相编程  |   |
| (補充文件) 其他    | 阿拉加相關   |   |
|              | Ling 人口 | 除 |

申請

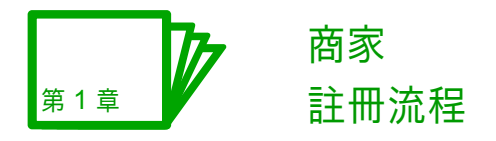

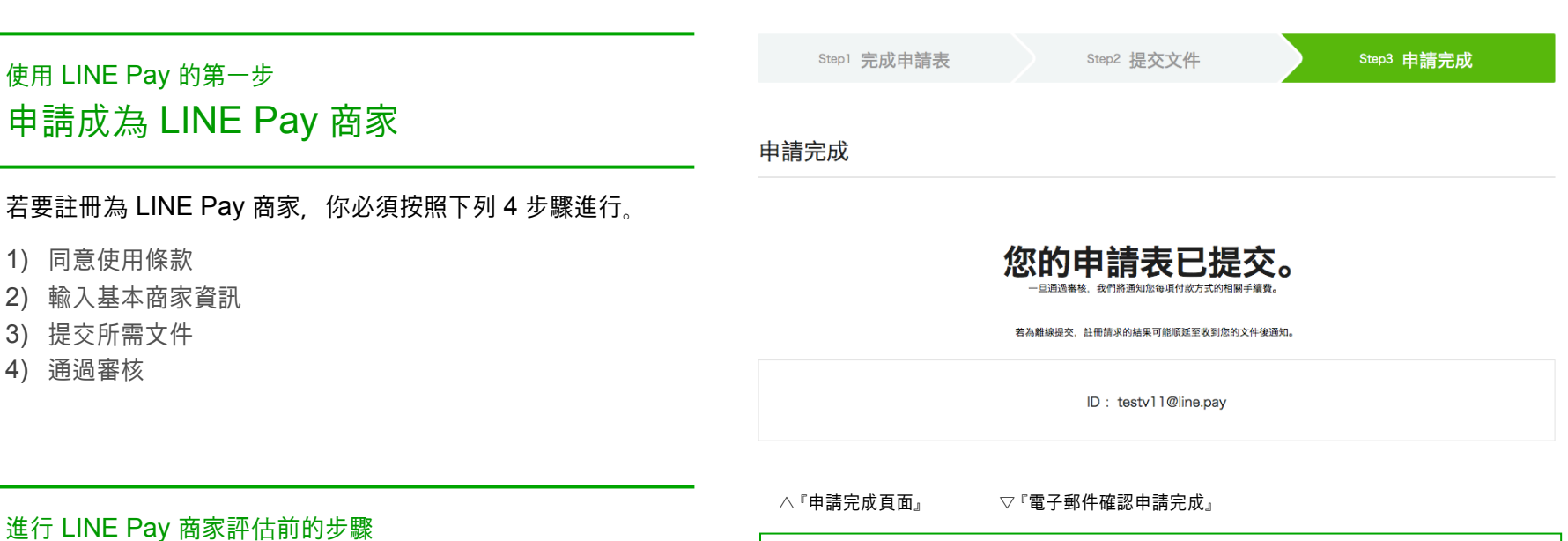

步驟 4:通過審核

商家註冊完成後,系統就會建立如下的 LINE Pay ID。

LINE\_Pay\_ID@line.pay

你可藉由此 ID 來進行以下動作:

1) 查看你的商家申請狀態

2) 登入商家中心

#### LINE Pay審査担当です。

LINE Pay加盟店にお申込みいただき賊にありがとうございます。 審査結果は下記にアクセスしてご確認いただけます。 現在、申請された内容を審査中です。

前往目錄

>

#### https://pay.line.me

ID : LINEpayTest4@line.pay

加盟店登録および審査に関するお問い合わせはこちらまでご連絡ください。

LINE Pay審査窓口 メールアドレス:linepay\_support\_biz\_jp@linecorp.com

CLINE Pay Corporation

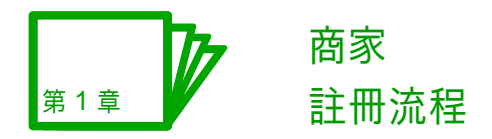

# LINE Pay 申請狀態概覽 查看商家申請狀態

申請 LINE Pay 商家帳號後,請前往申請狀態頁面查看你的申請狀態。

你可以透過<u>商家簡介頁面</u>前往該頁面。

URL: <u>https://pay.line.me/zh\_TW/intro</u>

#### 查詢步驟

0. 前往商家簡介頁面

- 1. 按一下頂端的 [註冊狀態]
- 2. 使用 ID/密碼登入
- 3. 進入申請進度頁面

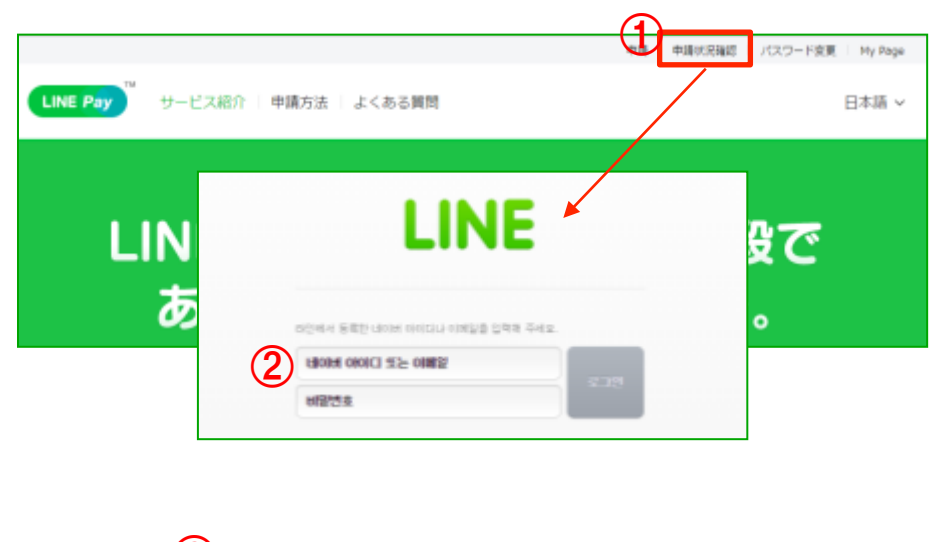

查看申請進度 ③

您的申請已進入審核。 請提交所有需要的文件。

查看申請進度

>

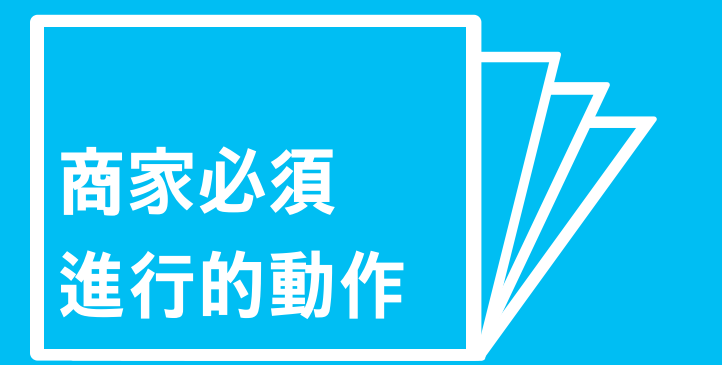

LINE Pay 技術連結的第一步!

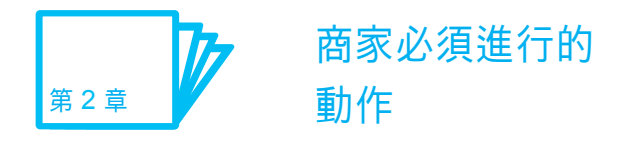

## 使用以下功能管理 LINE Pay 商家資訊、交易和帳單 存取商家中心和 Sandbox

註冊成為 LINE Pay 商家後, LINE Pay 就會提供你兩個 ID。

- 1) Real 商家ID [申請的 ID]@line.pay
- 2) 測試用的商家ID test\_[申請的 ID]@line.pay
- ※ ID@line pay 是你的商家ID。 你輸入的登入 ID 格式必須為 LINE Pay 電子郵件地址。 如果你連續登入失敗,請確認你輸入的商家ID 是否正確無誤。
- ※ 如果你使用 2) 測試用的商家ID 來測試付款, 就會傳送實際交易資訊。 所有核准的交易將於每天的上午 2:00 (GMT+8) 取消。

#### Sandbox

如要存取 Sandbox, 請登入商家中心, 然後前往選單。

#### 存取商家中心和 Sandbox 的步驟

- 0. 前往商家簡介頁面
- 1. 按一下頂端的 [個人頁面]
- 2. 透過「整合式登入」使用 ID/密碼登入
- 3. 成功登入商家中心
- 4. 按一下 [Sandbox], 然後在新視窗開啟 Sandbox 頁面

| 『商家簡                                                                                                    | <b>⑤介頁面</b> 』                                                                                                    |                                                                                                    | 中請   中請状況確認   パス・1 余夏   My Pa                                                                                                    |
|----------------------------------------------------------------------------------------------------|----------------------------------------------------------------------------------------------------|----------------------------------------------------------------------------------------------------|----------------------------------------------------------------------------------------------------|
| INE Pay                                                                                                    | サービス紹介   申                                                                                                    | 请方法 よくある質問<br>『敕◆士                                                                                                    | 日本語                                                                                                    |
| L                                                                                                    | IN<br>あ                                                                                                    |                                                                                                    | <sup>、</sup> 型へ』<br>よって、<br>なって、<br>なって、<br>、<br>、<br>、<br>、<br>、<br>、<br>、<br>、<br>、<br>、<br>、<br>、<br>、 |
| <b>n</b>                                                                                                    |                                                                                                    |                                                                                                    |                                                                                                    |
| Se Pay                                                                                                    | ☆知らせ                                                                                                    | (                                                                                                    | w Sandbox<br>PW change Log out 日#摄 ∽<br>如果按一下 [Sandbo<br>x],                                                                                                    |
| UE Pay                                                                                                    | ※中心』 お知らせ (全体の周囲・)                                                                                                    | すべて ・ タイトル+内容・                                                                                                    | yw change i Log out i 日#講 ∨<br>如果按一下 [Sandbo<br>X],<br>就會在新視窗開啟<br>Sandbox 頁面                                                                                                    |
| 「西豚」<br>NE Pay                                                                                                    | ×中心』<br>お知らせ<br>(金≉の周間▼)[                                                                                                    | すべて • (タイトル+内容 •                                                                                                    | w change i Log out i 日井播 ∨<br>如果按一下 [Sandbo<br>x],<br>就會在新視窗開啟<br>Sandbox 頁面                                                                                                    |
| 『 <b>西</b> 家<br>IE Pay<br>短<br>始めの管理<br>動物管理<br>生<br>//簡算                                                                                             | ※中心』 お知らせ (全体の期間 ▼) カデゴリ                                                                                                    | すべて ・ (タイトル+内容 ・<br>タイトル                                                                                                    | Sandbox PW change Log out 日井语 〜<br>如果按一下 [Sandbo<br>x],<br>就會在新視窗開啟<br>Sandbox 頁面                                                                                                    |
| 『 <b>西</b> 家<br>IE Pay<br>細心管理<br>動管理<br>生/術師                                                                                                    | ※中心』 お知らせ 金体の期間 マ ( カテゴリ<br>度苦                                                                                                    | ずへて     ・     (タイトル+内容・)       タイトル     営中国省日ム目日ム目                                                                                                    | w change Log out 日井语 〜<br>如果按一下 [Sandbo<br>x],<br>就會在新視窗開啟<br>Sandbox 頁面                                                                                                    |
| 『商家<br>E Pay<br>細の管理<br>語管理<br>理<br>金/摘算                                                                                                    | ※中心』 お知らせ 金年の期間▼ カテゴリ 用書 用書                                                                                                    | アヘて     ・     (タイトル+内容・)       タイトル     白山田田 日本     日本       営村田宮 村本県町山県     三羽                                                                                                    | Sandbox       PW change       Log out       日井语 ~         如果按一下 [Sandbox<br>x],<br>就會在新視窗開啟<br>Sandbox 頁面         Ioffずつ表示・         EN         2014-10-31 16:48:50         2014-10-29 15:33:29                                                                                                    |
| 『 <b>西</b> 羽<br>E Pay<br>転の管理<br>単の情報                                                                                                    | ※中心』 お知らせ 金件の周囲・ のデゴリ<br>周吉<br>周吉<br>何に旧当                                                                                                    | すべて     ・     タイトル+内容・       タイトル     タイトル     クイトル       営中国2日 ムー目目     20()川甲2(明音)7日 日     20()2.                                                                                                    | Sandbox       PW change       Log out       日井语 ◇         如果按一下 [Sandbox<br>x],<br>就會在新視窗開啟<br>Sandbox 頁面         I0feずつ表示・         I0feずつ表示・         I0feずつ表示・         2014-10-31 16:48:50         2014-10-28 14:49:22                                                                                                    |
| 『 <b>西</b> 羽<br>E Pay<br>総合管理<br>総合管理<br>型<br>型<br>(約束                                                                                                | ※中心』 お知らせ 金融の構成です。 金融の構成です。 <p金融の構成です。< p=""> 金融の構成です。 金融の構成です。 金融の構成です。 金融の構成です。 金融の構成です。 金融の構成です。 金融の構成です。 金融の構成です。 金融の構成です。 金融の構成です。 金融の構成です。 金融の構成です。 金融の構成です。 金融の構成です。 金融の構成です。 金融の構成です。 金融の構成です。 金融の構成です。 金融の構成です。 金融の構成です。 金融の構成です。 金融の構成です。 金融の構成です。 金融の構成です。 金融の構成です。 <p金融の構成です。< p=""> <p金融の構成です。< p=""> <p金融の構成< td=""><td>すべて ・     タイトル+内容・       タイトル     タイトル       営中国2 街人上街人三     200/和号2個別刀 街人三 お고 있어요.       보안 관련 姿刃     200</td><td>Sandbox       PW change       Log out       日井语 ◇         如果按一下 [Sandbox<br/>x],<br/>就會在新視窗開啟<br/>Sandbox 頁面         10年了つ表示 ▼         日時         2014-10-31 16:48:50         2014-10-21 16:48:50         2014-10-28 14:49:22         2014-10-27 15:44:19</td></p金融の構成<></p金融の構成です。<></p金融の構成です。<></p金融の構成です。<>                                                                                                    | すべて ・     タイトル+内容・       タイトル     タイトル       営中国2 街人上街人三     200/和号2個別刀 街人三 お고 있어요.       보안 관련 姿刃     200                                                                                                    | Sandbox       PW change       Log out       日井语 ◇         如果按一下 [Sandbox<br>x],<br>就會在新視窗開啟<br>Sandbox 頁面         10年了つ表示 ▼         日時         2014-10-31 16:48:50         2014-10-21 16:48:50         2014-10-28 14:49:22         2014-10-27 15:44:19                                                                                                    |
| E Pay<br>E Pay<br>E<br>E<br>E<br>E<br>E<br>E<br>E<br>E<br>E<br>E<br>E<br>E<br>E<br>E<br>E<br>E<br>E<br>E<br>E                                         | ※中心』 お知らせ 金柱の周囲・ 金柱の周囲・ 金柱の周囲・ 第5 明吉 明信(1) 七キュリアイー サーバーチェック                                                                                                    | すべて     ・     タイトル+内容・       タイトル     タイトル       営中国空 街山트街山트     ごろ       ボイ     回の/和号な被あ刀 街山트 お고 있어요.       生む 관련 あ刀     33                                                                                                    | Sandbox       PW change       Log out       日井语 〜         如果按一下 [Sandbox<br>x],<br>就會在新視窗開啟<br>Sandbox 頁面         100年了つ表示         2014-10-31 16:48:50         2014-10-21 16:48:50         2014-10-22 15:35:29         2014-10-21 16:44:19         2014-10-22 15:44:19         2014-10-22 22:04:14                                                                                                    |
| 『 <b>西</b> 羽<br>E Pay<br><sup>日</sup><br><sup>日</sup><br><sup>日</sup><br><sup>日</sup><br><sup>日</sup><br><sup>日</sup><br><sup>日</sup><br><sup>日</sup> | ※中心』 お知らせ 金林の周囲・ 金林の周囲・ 金井の周囲・ の日日 日日 モニュリティー サーバーチェック サーバーチェック                                                                                                    | <ul> <li>すべて ・ タイトル+内容 ▼</li> <li>タイトル</li> <li>タイトル</li> <li>タイトル</li> <li>タイトル</li> <li>タイトル</li> <li>ヨー</li> <li>ヨー</li> <li>ヨー</li> <li>ヨー</li> <li>コー</li> <li>コー</li> <li>ショコ</li> <li>ショコ</li> </ul>                                                                                                    | Sandbox       PW change       Log out       日井禰 ◇         如果按一下 [Sandbox<br>x],<br>就會在新視窗開啟<br>Sandbox 頁面         [10年了受示・         2014-10-31 16:46:50         2014-10-22 15:35:29         2014-10-22 15:42:19         2014-10-22 15:42:19         2014-10-22 22:04:14         2014-10-22 22:04:14                                                                                                    |
| 『 <b>西</b> 羽<br>IE Pay<br>IE Pay                                                                                                    | ※中心』 お知らせ 金桃の柳間・ 金桃の柳間・ 金桃の柳間・ 金綿の間は・ 田田 田田 田田 ビーングー ビーングー ジーングー ビーングー ビーングー </td <td>アベズ ・     タイトル+内容・       タイトル     タイトル       営中取留日本田山県     第羽       200/加雪空明波刀 日本目 お고 200点。     上記 記載       上記 記載 スロー     33       20拾名     20名</td> <td>Sandbox       PW change       Log out       日井道 へ         如果按一下 [Sandboa<br/>x],<br/>就會在新視窗開啟<br/>Sandbox 頁面         Log+Tつ要示・         Log+Tつ要示・         2014-10-21 16:46:50         2014-10-22 15:55:29         2014-10-22 15:55:29         2014-10-22 15:44:19         2014-10-22 15:44:19         2014-10-22 15:44:19         2014-10-22 11:42:23         2014-10-22 11:42:34</td>                                                                                                    | アベズ ・     タイトル+内容・       タイトル     タイトル       営中取留日本田山県     第羽       200/加雪空明波刀 日本目 お고 200点。     上記 記載       上記 記載 スロー     33       20拾名     20名                                                                                                    | Sandbox       PW change       Log out       日井道 へ         如果按一下 [Sandboa<br>x],<br>就會在新視窗開啟<br>Sandbox 頁面         Log+Tつ要示・         Log+Tつ要示・         2014-10-21 16:46:50         2014-10-22 15:55:29         2014-10-22 15:55:29         2014-10-22 15:44:19         2014-10-22 15:44:19         2014-10-22 15:44:19         2014-10-22 11:42:23         2014-10-22 11:42:34                                                                                                    |
| 「西家<br>NE Pay<br>日本<br>日本<br>日本<br>日本<br>日本<br>日本                                                                                                    | ※ 中心」 お知らせ 金体の期間・ 金体の期間・ 金体の期間・ のまた のまた </td <td>アベズ ・       タイトル+内容・         タイトル       タイトル         営牛頂豆 日本日本日       33         空浴コ       201         空浴コ       201         空浴コ       201         空浴コ       201         ジース       201         ジース</td> <td>PW change       Log out       日井道         如果按一下 [Sandboa<br/>x],<br/>就會在新視窗開啟<br/>Sandbox 頁面         LotFrogs.         LotFrogs.         2014-10-31 16:48:50         2014-10-21 16:49:52         2014-10-22 15:52:29         2014-10-22 15:44:19         2014-10-22 15:44:19         2014-10-22 15:44:19         2014-10-22 15:42:23         2014-10-22 11:22:13         2014-10-22 11:22:13</td> | アベズ ・       タイトル+内容・         タイトル       タイトル         営牛頂豆 日本日本日       33         空浴コ       201         空浴コ       201         空浴コ       201         空浴コ       201         ジース       201         ジース | PW change       Log out       日井道         如果按一下 [Sandboa<br>x],<br>就會在新視窗開啟<br>Sandbox 頁面         LotFrogs.         LotFrogs.         2014-10-31 16:48:50         2014-10-21 16:49:52         2014-10-22 15:52:29         2014-10-22 15:44:19         2014-10-22 15:44:19         2014-10-22 15:44:19         2014-10-22 15:42:23         2014-10-22 11:22:13         2014-10-22 11:22:13                                                                                                    |
| SUE Pay<br>NE Pay<br>日本の分類理<br>品数や地理<br>登理<br>入全//清英                                                                                                  | ※ 中心」 お知らせ 金体の期間・ 金体の期間・ 金体の期間・ 金体の期間・ 金体の期間・ 金体の期間・ 金体の期間・ ・                                                                                                    | アベズ ・       タイトル・片湾・         アベズ ・       タイトル         オーロン 日本 日本 日本 日本 日本 日本 日本 日本 日本 日本 日本 日本 日本                                                                                                    | PW change       Log out       日井福 >         如果按一下 [Sandbo,<br>x],<br>就會在新視窗開啟<br>Sandbox 頁面         Loff了要示・         Loff了要示・         日時         2014-10-21 15:46:50         2014-10-22 15:35:29         2014-10-22 14:49:22         2014-10-22 14:49:22         2014-10-22 14:49:22         2014-10-22 14:49:23         2014-10-22 11:24:36         2014-10-22 11:24:36         2014-10-22 11:24:36         2014-10-22 11:24:36         2014-10-22 11:24:36         2014-10-22 11:24:36                                                                                                    |

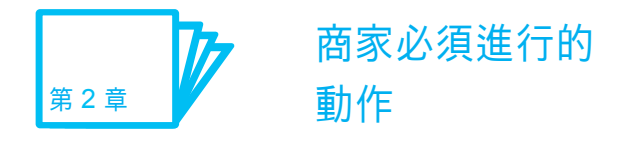

# <sup>必要的驗證資訊</sup> 接收連結金鑰

連結金鑰是什麼? 這是 LINE Pay 付款和取消請求所需的驗證資訊。 LINE Pay 會要求你在標題 中輸入連結金鑰值。

如未輸入這些值, 付款就會失敗。

連結金鑰分為2個部分。

1. 通路 ID

2. 通路密鑰

※請注意,測試 ID 和 Real ID 擁有的連結金鑰不同。

必要的驗證資訊 接收連結金鑰的步驟

①前往「管理連結金鑰」

②輸入「密碼」以展開畫面。

③畫面會顯示你連結金鑰的每個值。

④ 按一下 [顯示] 以顯示這些值。

⑤ 按一下 [複製] 即可將連結金鑰值複製到剪貼簿。

# ・ おちんぜ 3 제면 S 관리 / 연 S 키 관리 ・ おちきまち ・ おききちる ・ おききちる ・ 日本でお ・ ゆをえたる ・ 日本でお ・ ゆをえたる ・ 日本でお ・ ゆをえたる ・ 日本でお ・ むきょうろ ・ 日本でお ・ さまっきな ・ こち

LINE Pay

| 3                 | 64F099>0-F |
|-------------------|------------|
| Channel ID 200477 | K884A      |

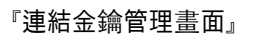

82

Home | Sandbox | Site map | PW change | Log out | 日本語 🗸

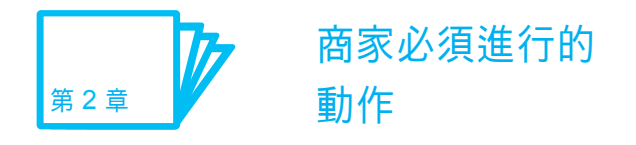

# 需要提供白名單以防止身分遭竊 **商家付款伺服器 IP 註冊**

註冊付款伺服器 IP 的原因是什麼? 為提供更強大的安全性, LINE Pay 會管理白名單。

#### 因此,『所有商家都必須註冊商家付款伺服器 IP』。

如果由尚未設定的伺服器請求付款,LINE Pay 就會認定那是 由遭竊帳號所發出的違法付款請求,並且封鎖交易。 ※ Sandbox 和 Real 的作業環境不同。 請分別註冊各自的付款伺服器 IP。

## 需要提供白名單以防止身分遭竊 註冊商家付款伺服器 IP 的步驟

①前往「管理付款伺服器 IP」

② 輸入要註冊的 IP 位址。

② 按一下 [註冊] 以儲存 IP 位址。

④ 如果你有多個付款伺服器,請按一下 [加入列] 以註冊額外的 IP 位址。

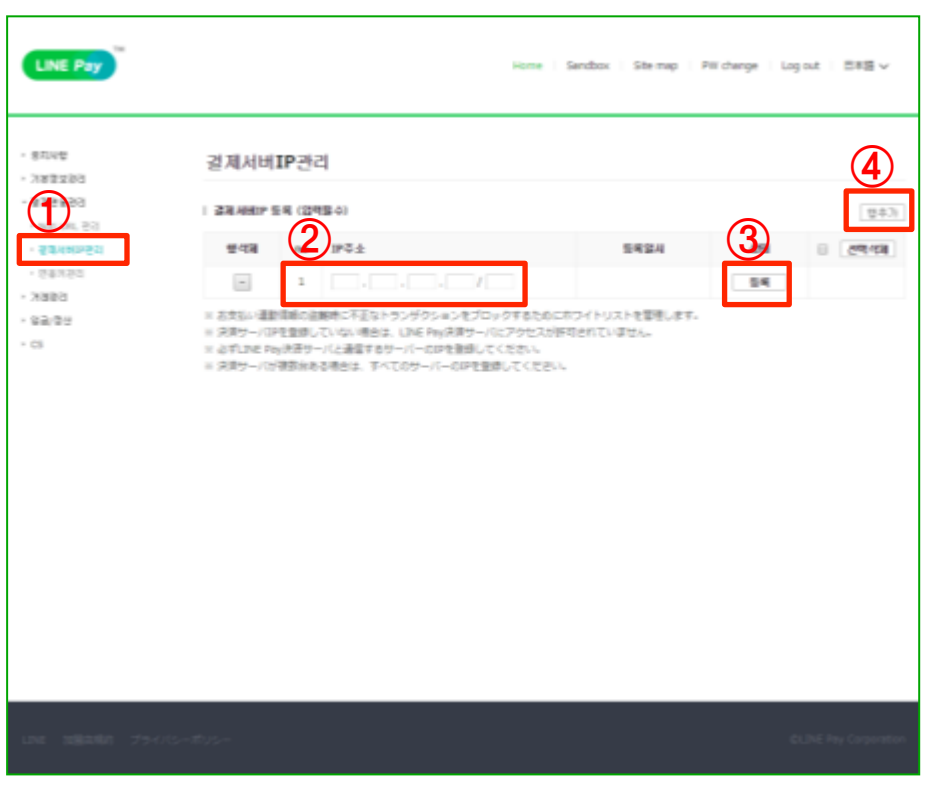

#### 『付款伺服器 IP 管理選單』

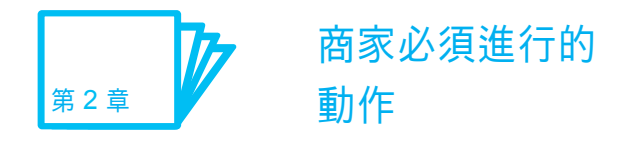

# 利用「技術連結指南」, 連結 LINE Pay

完成整個註冊流程和連結所需的設定後, 你就可以開始使用 LINE Pay。

LINE Pay 支援兩種類型的技術連結。

- 1. 在 Sandbox 環境下的技術連結
- 2. 在 Real 環境下的技術連結

若要設定 Sandbox 環境, 請進入商家中心頁面。

詳情請參閱「技術連結指南」。

下載:技術連結指南

技術支援:dl\_lp\_tech\_support@linecorp.com

| 공지사항        |                       |                     |
|-------------|-----------------------|---------------------|
| [21/72 •] 모 | ⊊ • [38+88 •          | 24                  |
|             |                       | 103(4)27 •          |
| 2610        | 219                   | 작산일시                |
| 962318.25   | 월대/제복항태공지 테스트 하고 있어요. | 2014-10-27 05:32:02 |
| セキュリティー     | 보안 관련 골지              | 2014-10-27 03:44:19 |
| ゼーバーテェック    | 33                    | 2014-10-22 10:04:14 |
| サーバーチェック    | 288                   | 2014-10-22 11:42:23 |
| サーバーチェック    | 9922                  | 2014-10-22 11:24:36 |
| ゼーバーテェック    | 983                   | 2014-10-22 11:23:02 |
| サーバーチェック    | 288                   | 2014-10-22 11:20:50 |
| サーバーチェック    | 면접걸                   | 2014-10-22 11:14:42 |
| サーバーテェック    | 582                   | 2014-10-22 11:10:54 |
| サーバーチェック    | 전용공                   | 2014-10-22 11:07:29 |

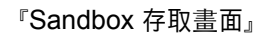

前往目錄

>